## WAIMĀNALO HEALTH CENTER PATIENT PORTAL USER GUIDE

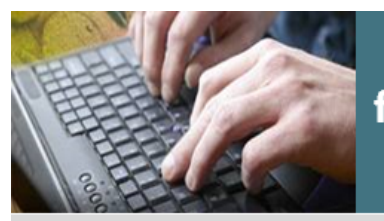

Ask a staff member for more information on how to enroll

# **Patient Portal**

- Request access to your health record
- Schedule and view appointments
- Request medication refills
- Request to see your lab results
- Communicate with your health care team
- Ask questions about your bill

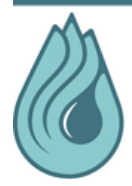

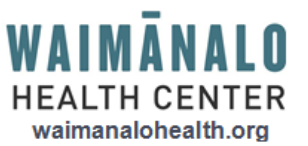

ENROLL TODAY! It's free and easy

## What is the Patient Portal?

The patient portal offers a secure way for Waimānalo Health Center (WHC) patients to communicate with their health care team. Secure messages and information can only be read by someone who knows the right password to log into the site. This website will allow WHC patients to schedule and view appointments, request medication refills, request to see lab results, and ask questions about their bill. The portal is not intended for "Web Visits" or to replace appointments which are to be done in person with your provider. The portal is a voluntary option of WHC patients who wish to participate. The tool is free of charge to all Waimānalo Health Center patients.

### **Response Time**

Responses will be made within 24 hours but no later than 3 business days. If you have not received a response within 3 business days, please call the office at (808) 259-7948 to check on the status of your request. Please do not use the Patient Portal for urgent or emergency messages.

## **Privacy and Security**

Waimānalo Health Center takes the security of your personal health information very seriously. We follow all security laws, including Health Insurance Portability and Accountability Act (HIPAA) and Health Information Technology for Economic and Clinical Health Act (HITECH). Email information will be protected in the same manner as your medical and other personal information. We will never sell/trade/abuse your email address. Use of the Patient Portal is extended as a courtesy to allow enhanced communication between WHC patients and their health care team. Abuse of this courtesy and/or falsifying information, could result in discontinuing electronic communication with you.

#### Your Account

You are responsible for maintaining the confidentiality of your account and password and for restricting access to your computer. You agree to accept responsibility for all activities that occur under your account or password. You may cancel or opt-out of your account at any time.

## **Getting Started**

- Complete the Patient Portal Authorization Form for yourself and each dependent
- A valid email address will need to be provided for each person
- WHC staff will input your information into the system and print a token
- The token is a unique id number needed to complete your portal enrollment.
- If you misplace your token, please request for a new token in person with a WHC staff member

## Enrolling Dependent(s)

- As a parent or legal guardian you can have access to your child's patient portal as their Care Manager.
- Care Manager access will expire on the dependent's 18<sup>th</sup> birthdate.
- The dependent's health information can be accessed from the guardian's portal account.

## Enrolling a Care Manager (CM)

- You can authorize another adult as a CM to have access to your patient portal.
- Specific rights can be granted for viewing only or allowing them to send/complete information on your behalf.
- The CM must be a current WHC patient.
- The CM's access will expire 1 year to date unless otherwise specified.

## **Completing Your Portal Enrollment**

- The portal enrollment link can be accessed from various locations on the WHC website (waimanalohealth.org)
- You may access the link from an email that is sent to you when the token was generated
- You may also go directly to the enrollment screen at www.nextmd.com

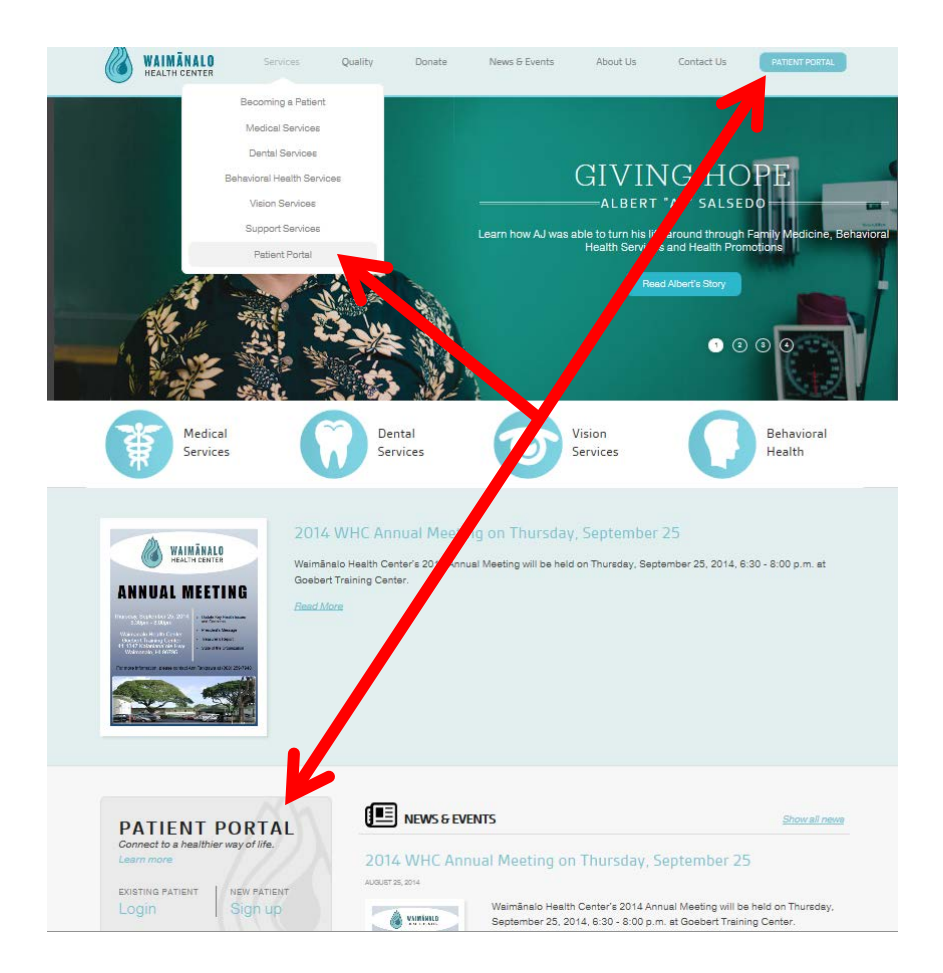

|           |                                                                      | Engli                                                                              |
|-----------|----------------------------------------------------------------------|------------------------------------------------------------------------------------|
| me to Pat | ient Portal, your medical home on the Web. With Patient Po<br>enviro | rtal, you can connect with your doctor through a convenient, safe, and s<br>nment. |
|           |                                                                      |                                                                                    |
|           | Already a member?                                                    | I am new here                                                                      |
|           | Welcome!                                                             |                                                                                    |
|           | Please note that the username and password fields are case           |                                                                                    |
|           | sensitive and the password must contain at least one number.         |                                                                                    |
|           | Username                                                             | Have you been provided an enrollment                                               |
|           | Password                                                             | token?                                                                             |
|           | Password                                                             | Do you have a temporary username and                                               |
|           | Need help with your username and password?                           | password?                                                                          |
|           |                                                                      |                                                                                    |
|           |                                                                      |                                                                                    |

• Click on "I AM NEW HERE"

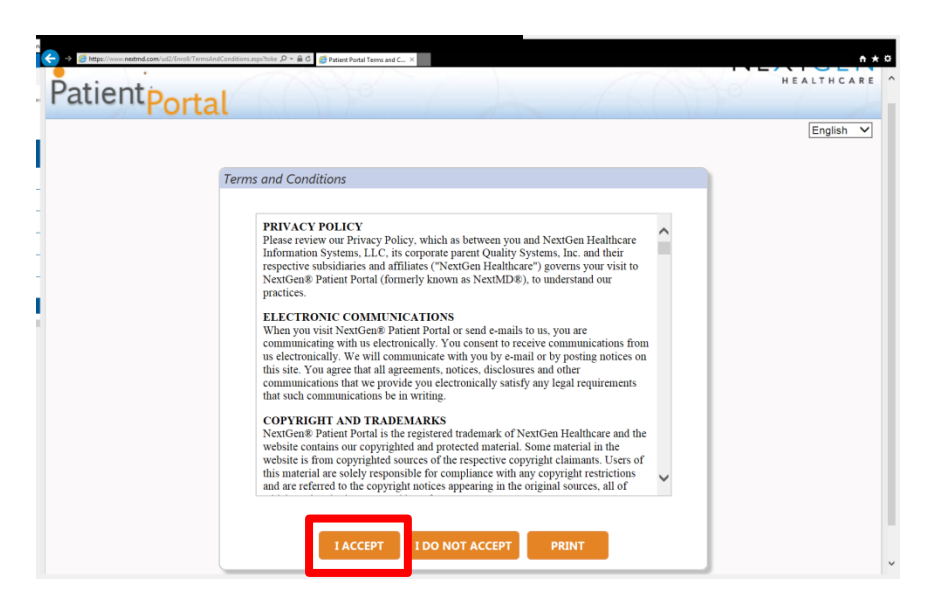

 Read the Terms and Conditions and click on "I ACCEPT"

| is is your first s  | tep to the enrollment process.                                   |
|---------------------|------------------------------------------------------------------|
| ease select the     | option that applies to you and provide the required information. |
| I was given an enro | liment token                                                     |
| * Enrollr           | ment token:                                                      |
| • Date of birth (mr | What is security: token?<br>n/dd/yyyy): [MM/DD/YYYY              |
| * Em                | ail address:                                                     |
|                     |                                                                  |
|                     | I do not have an email address                                   |
|                     |                                                                  |
|                     |                                                                  |
| I have a temporary  | usemame and nassword                                             |
| r nave a temporary  |                                                                  |
|                     |                                                                  |
|                     | NEXT CANCEL                                                      |
|                     |                                                                  |

- Select "I was given an enrollment token"
- Type in the token number (without dashes) that was given to you during the time of signing up for the portal. It must match exactly in order to continue with the enrollment process
- Type in your date of birth and email address that was noted on the portal authorization form. It must match exactly in order to continue with the enrollment process
- Click "NEXT" when all information has been added

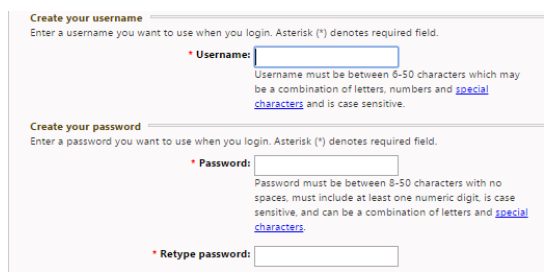

- Create a username and password
- Username must be unique, is case sensitive and must be 6-20 characters. If a message appears noting username not accepted, try another username
- Passwords must be 6-20 characters, contain at least one number, and is case sensitive

| Create your login security authorization<br>Choose a login security question and enter you<br>process. You will be prompted to enter the ans<br>Asterisk (*) denotes required field. | ir answer. This question will be used as part of the login authorization<br>wer for your selected question when you try to login to your account. |
|----------------------------------------------------------------------------------------------------|----------------------------------------------------------------------------------------------------|
| * Select a question:                                                                                                    | T                                                                                                    |
|                                                                                                    |                                                                                                    |
| * Enter your answer:                                                                                                    |                                                                                                    |
| * Retype your answer:                                                                                                    |                                                                                                    |

 Select a security question and answer. This will be asked upon each login.

| process. You    | itten password question and enter the answer. This question will be used in the password reset<br>will be prompted to enter the answer for this question in case you need to reset your password in th           |
|-----------------|----------------------------------------------------------------------------------------------------|
| future. Asteri: | k (*) denotes required field.                                                                                                    |
|                 | * Create a question:                                                                                                    |
|                 | * Enter your answer:                                                                                                    |
|                 | * Retype your answer:                                                                                                    |
|                 |                                                                                                    |
|                 |                                                                                                    |
|                 |                                                                                                    |
|                 | ) WARNING                                                                                                    |
| FRAU            | ) WARNING                                                                                                    |
| Any per         | D WARNING<br>so who knowingly with the intent to defraud any medical agency by concealing and filing fate-<br>tion for medical care or treatment may be found in have committed a fatudulent act which is a crim |

- You will also need to create your own security question and answer. This will be asked if you need to reset your password
- Click on Submit when all required fields are completed and start using your portal account WAIMĀNALO HEALTH CENTER PATIENT PORTAL USER GUIDE

## PORTAL WEBSITE OVERVIEW

#### HOME PAGE

- Once enrollment is completed and upon each login, you will be taken to the home screen.
- The home screen has WHC information and the following:

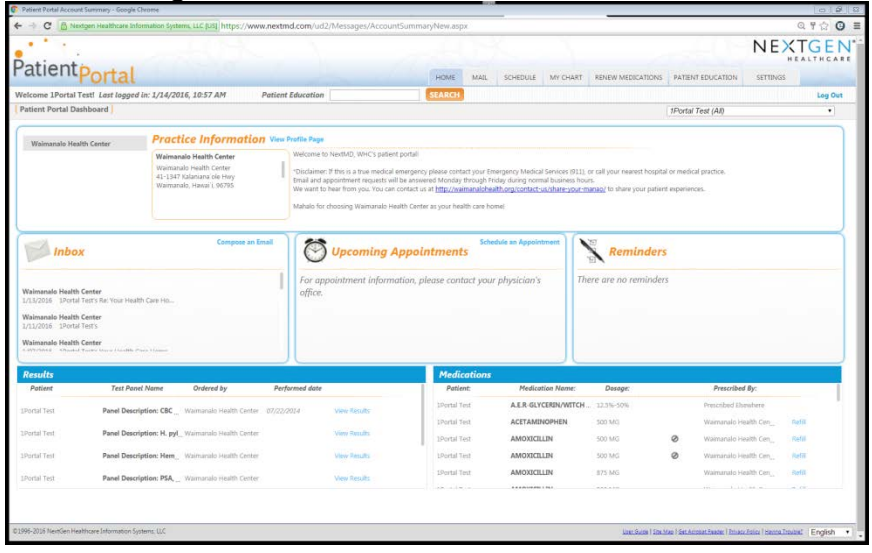

- Inbox: This will list the last 3 messages that was sent by WHC
- **Upcoming Appointments**: Future appointments booked after the portal enrollment has been completed will show up in this section
- Reminders: The system will auto generate appointment reminders 7 days before the scheduled appointment
- Lab Results: Lab results will populate after you have requested your Personal Health Record (See page 12 for more details)
- **Medications**: Lists all medications. Clicking on Refill will take you to the Renew Medications Page. (See page 13 for more details)

#### MAIL PAGE

- You will be able to view any correspondence between yourself and your healthcare team at WHC
- Unread items are bolded
- Select Compose Message to send your healthcare team a secured message
- To respond back to a message, open the message and select Reply and when done click Send
- You will be notified when your message is sent
- All messages are first sent to the support staff and they follow up with the providers when necessary
- You will receive an email notifying you anytime WHC sends a correspondence to your portal

| atient                                             |                                                      |                                                              |                                                                                 |                 |              |            |   |      |           |         |          |              | NEX                          | ALTHEAT   |
|----------------------------------------------------|------------------------------------------------------|--------------------------------------------------------------|---------------------------------------------------------------------------------|-----------------|--------------|------------|---|------|-----------|---------|----------|--------------|------------------------------|-----------|
| attentp                                            | orta                                                 |                                                              |                                                                                 |                 | _            |            | _ | HOME |           | SCHEDUX | ACCHART. | REVER MICRON | DOME I REMARCH               | SETIMO    |
| informe (Portal Ter                                | et .                                                 |                                                              |                                                                                 |                 |              |            |   |      | 3410      |         |          |              |                              | Leg Out   |
| Practice: 41                                       |                                                      | Te: Al                                                       | V Type: All                                                                     |                 | v            |            |   |      | [art bats |         |          |              |                              |           |
| 3 19                                               | ya 1                                                 |                                                              | from .                                                                          | Subject         |              |            |   |      |           |         |          | Pr           | active                       | Received* |
| 3 3 0                                              | savets 1                                             | Portal Ted                                                   | Warmanata Hoalth Camiler                                                        | LeAdor .        |              |            |   |      |           |         |          | -            | amanule Health Cente         | - 5/62    |
| ) (b) P                                            | rsonal Heal 1                                        | Portal Test                                                  | Walmanale Health Center                                                         | Personal Hes    | abb Revard I | 86,63,2014 |   |      |           |         |          | w.           | simanelo Health Cest         | 8/3/35    |
| 1 1                                                | H 1                                                  | Portai Teet                                                  | Ovisities Lee                                                                   | Family Middle   | ey .         |            |   |      |           |         |          | w            | simanala Health Cert         | A/27/28   |
| 1 1                                                |                                                      | Portal Test                                                  | Ovistine Lee                                                                    | Custom          |              |            |   |      |           |         |          | -            | steranalis Health Care       | 6/27/26   |
|                                                    |                                                      | Portal Test                                                  | Originalias                                                                     | Assession 1     | Nation Date  | 7          |   |      |           |         |          |              | simulation Preside Card      | 8/27/26   |
|                                                    |                                                      | Rental Text                                                  | Originaliza                                                                     | Francisco da la |              |            |   |      |           |         |          |              | Includes in the state of the | 8/37/34   |
|                                                    |                                                      | Rental Test                                                  | Originaliza                                                                     | Contract of     | a New York   |            |   |      |           |         |          |              | sharana hashi fan            | 8/25/24   |
| repose Message<br>2 Select Precise and P           | elia-d                                               |                                                              |                                                                                 |                 |              |            |   |      |           |         |          |              |                              |           |
| 2 Salarit Practice and P                           | ele-d                                                |                                                              |                                                                                 |                 |              |            |   |      |           |         |          |              |                              |           |
| Patter                                             | Womanalo H                                           | ealth Carlor                                                 | ~                                                                               |                 |              |            |   |      |           |         |          |              |                              |           |
| "Send on behalf of                                 | set                                                  |                                                              | v                                                                               |                 |              |            |   |      |           |         |          |              |                              |           |
| 1 Subsit Message Categories                        | perg anal Ranipio<br>de message sole<br>(Pasage mate | eet<br>gary and receard Join V<br>a Millerbox                | n dhig dani 123 bilan Admir (1 in                                               | nan yayaral b   |              |            |   |      |           |         |          |              |                              |           |
| Company                                            | Completion of                                        | ion (                                                        |                                                                                 |                 |              |            |   |      |           |         |          |              |                              |           |
| -74                                                | THE FAILE B                                          | 10,049,73                                                    |                                                                                 |                 |              |            |   |      |           |         |          |              |                              |           |
| Salar                                              |                                                      |                                                              |                                                                                 |                 |              |            |   |      |           |         |          |              |                              |           |
| · Manager                                          |                                                      |                                                              |                                                                                 |                 |              |            |   |      |           |         |          |              |                              |           |
|                                                    |                                                      |                                                              |                                                                                 |                 |              |            |   |      |           |         |          |              |                              |           |
|                                                    |                                                      |                                                              |                                                                                 |                 |              |            |   |      |           |         |          |              |                              |           |
| A Dickey IT                                        |                                                      | cel energiericy phone con                                    | tert jour throughing Weddal Service                                             | AL              |              |            |   |      |           |         |          |              |                              |           |
| A Conserver PT<br>adjust Towns<br>Instant and appr | n Kartua tadi<br>Boqild o esi<br>strari ingali       | cal anargancy phase co<br>de a poeten<br>cartio anomal Monta | tart your firmergance Wardcal Services<br>y Rancyff Frainy dwring roumal lounia | All P           |              |            |   |      |           |         |          |              |                              |           |

- **Billing question**: Support staff will look into the issue and follow up with you
- **Medication question**: Support staff will forward the request to the provider
- **Test Result Requests**: Support staff will forward to the provider for approval. The provider may request for you to schedule an appointment to discuss the results.

WAIMĀNALO HEALTH CENTER PATIENT PORTAL USER GUIDE

#### SCHEDULE PAGE

| elcome 1Portal Test! Last &                                              | ogged in: 1/18/2016, 1:47 PM                                 |                             | Patient Education               |                        | SEARCH | Request Appointment |
|--------------------------------------------------------------------------|--------------------------------------------------------------|-----------------------------|---------------------------------|------------------------|--------|---------------------|
| pointment Request                                                        |                                                              |                             |                                 |                        |        |                     |
|                                                                          | L ENTER REQUEST                                              |                             |                                 |                        |        |                     |
| () Select Your Medical Practice<br>Record associate medical practice     | for that appointment                                         |                             |                                 |                        |        |                     |
| Practice                                                                 | Waimanalo Health Center                                      |                             |                                 |                        |        |                     |
| *Patient:                                                                | Please make a selection                                      | •                           |                                 |                        |        |                     |
| 2.) Select Provider and Location<br>People select your provider, the op- | angenate appointment category and di                         | uved location from the drug | down lats below. Asterial (*) d | ienotes required Seld. |        |                     |
| "Select provider/group                                                   | Please select a provider.                                    |                             |                                 |                        |        |                     |
| *Select category:                                                        | Please select a category.                                    |                             |                                 |                        |        |                     |
| "Select location                                                         | Please select a location.                                    |                             |                                 |                        |        |                     |
| 1 ) Submit Request<br>Regise fill in all required fields and             | cics the Submit button to submit you                         | replet                      |                                 |                        |        |                     |
| *Reason for appointment                                                  |                                                              |                             |                                 |                        |        |                     |
| "Priority:                                                               | •                                                            |                             |                                 |                        |        |                     |
| "Make appointment for                                                    | •                                                            |                             |                                 |                        |        |                     |
| "Preferred date/lime                                                     | * 10                                                         |                             |                                 |                        |        |                     |
| Anternate date time                                                      |                                                              |                             |                                 |                        |        |                     |
| Disclaimer. If this is a tri<br>call your nearest hospital               | ue medical emergency please contact<br>I or medical practice | your Emergency Medical Se   | rvices (SLI), or                |                        |        |                     |
| * For urgent or same day                                                 | appointments please call the office :                        | et (808) 259-7848.          |                                 |                        |        |                     |
|                                                                          |                                                              |                             |                                 |                        |        |                     |

- Request Appointment: You have the option of requesting an appointment for yourself or your dependents. All fields with \* must be completed before submitting.
  - Use for non-urgent appointments. You're given the option to select a provider, select specific days & times, reason for visit, & additional comments
  - Please call to cancel your appointments

#### 

NextMD.com Appointment Response

#### To: 1Portal

This email is to notify you that a response to your appointment request has been sent by the staff at Waimanalo Health Center . At your earliest convenience please log in to your NextMD account to review this information.

- When an appointment has been scheduled you will receive an email suggesting to review the information in your inbox on the portal.
- You will also receive a reminder email 7 days before scheduled appointments.

| G Back to Inbox   🎬 A                              | ccept 🔚 Reply 😭 Recall Appt. Request   🗙 Remove   🗃 Print                                                                                    |  |  |  |  |  |  |  |
|----------------------------------------------------|----------------------------------------------------------------------------------------------------|--|--|--|--|--|--|--|
| This appointment request is awaiting your response |                                                                                                    |  |  |  |  |  |  |  |
| Click <u>here</u> to view you                      | ir appointment.                                                                                                    |  |  |  |  |  |  |  |
| Date practice responded                            | : Thu 3/10/2016 11:48:44 PM GMT                                                                                                    |  |  |  |  |  |  |  |
| Proposed appointment of                            | Proposed appointment date: Your selected appointment date/time is not available. Please contact your practice.                               |  |  |  |  |  |  |  |
| Proposed provider:                                 | Proposed provider: Jones, Christine                                                                                                    |  |  |  |  |  |  |  |
| Proposed location:                                 | Waimanalo Health Center<br>41-1347 Kalanianaole Hwy<br>Waimanalo, HJ 967951247<br>(808) 259-7948                                             |  |  |  |  |  |  |  |
| Your appointment has been Mahalo                   | en scheduled for Wednesday 3/23/16. Check in at 8am. If this does not work for you please let us know and we can reschedule the appointment. |  |  |  |  |  |  |  |
| Original Appointment Re                            |                                                                                                    |  |  |  |  |  |  |  |
| Patient Name:                                      | IPORTAI LEST                                                                                                    |  |  |  |  |  |  |  |
| Bequested provider:                                | Innes Christine                                                                                                    |  |  |  |  |  |  |  |
| Requested category:                                | Physical Exam                                                                                                    |  |  |  |  |  |  |  |
| Requested location:                                | Waimanalo Health Center                                                                                                    |  |  |  |  |  |  |  |
| Appointment priority:                              | Normal                                                                                                    |  |  |  |  |  |  |  |
| 1st preferred:                                     | Mon, Tue, Wed, Thu, Fri or Sat from 1:00 PM to 5:00 PM                                                                                       |  |  |  |  |  |  |  |
| 2nd preferred:                                     |                                                                                                    |  |  |  |  |  |  |  |
| Reason for appointment                             | :                                                                                                    |  |  |  |  |  |  |  |
| Work Physical                                      |                                                                                                    |  |  |  |  |  |  |  |
|                                                    |                                                                                                    |  |  |  |  |  |  |  |

- If the appointment was made within your requested dates and times you can click at the top to view your appointment.
- If your appointment was made outside of your request the information will be noted under Message from practice.

|                      |                                          |                                   |                                                                     | 13                           | NEXTGEN                             |
|----------------------|------------------------------------------|-----------------------------------|---------------------------------------------------------------------|------------------------------|-------------------------------------|
| atientp              | ortal                                    |                                   |                                                                     | HOLE MADE MY DATE            | INNEW MITTOLITICHE INSEARCH STITUTE |
| Acomo 1Portal Test   |                                          |                                   |                                                                     | Tagast Approximat            | Log Dut                             |
| Appointments         |                                          |                                   |                                                                     | 14/10-1                      |                                     |
|                      | and the set of the set of the set of the |                                   | In a loss which are in the second of                                |                              |                                     |
| P Plane Carl Inte    | And a projection rest of                 |                                   | POWER DO THAT CAME IS OF MEXING.                                    |                              |                                     |
| The consideration of | your fallow patients, please t           | ty to cancel your appointment a   | t least 24 hours in advance so we may offer the appointment slot to | sometre eta.                 |                                     |
| Prop need to reach   | secula an appointment, plays             | e context our office at (808) 214 | -reat.                                                              |                              |                                     |
| Z Include past app   | eleterente letter At                     | Patient Al V                      |                                                                     |                              |                                     |
| Status               | Patient                                  | Provider                          | Practice                                                            | Location                     | Data                                |
| and the set          | THE LIVER                                | Les, Dance I'                     | Weinstande Lientiffe Candler                                        | priase analo sanato Cantan   | 1/94/2013 U0:00 ANA                 |
| Careadaer            | Test, Kona                               | lun, Christy M                    | Warmanako Health Center                                             | Warmunale Health Conter      | 1/26/2018 12:00 PM                  |
| Canadies!            | Text (Portal                             | Jun, Christy M                    | Watmanalic Health Center                                            | Waimanato Health Canter      | 2/1/2018 #13 AM                     |
| Canceller!           | Test Shortal                             | HOR, MINA H                       | Warmanato Health Centar                                             | - Waimanak) Health Canter    | 2/9/2023 (HIC) AM                   |
| Caludad              | Sect Shores                              | SHI, Christina K                  | Weimanate meeths Center                                             | pradmanado marattri carimar  | 2/22/2818 (0.15 (0.0                |
| Canadian All         | test, Postal Child                       | Alta, strength Kini               | Weimanale i-weith Center                                            | plainphalo -kealth Cartair   | 2/26/221.8 215 Hor                  |
| Canadiant            | Test phone                               | Jun, Chikay M                     | Waimanato Hearth Center                                             | anamunuko Health Curran      | 3/25/3213 8.45 PM                   |
| Canadiant .          | Test Kona                                | tee, Damon F                      | Warnanato Health Center                                             | Warmunuks Health Conter      | 7/14/2018 2:19 PM                   |
| i 📰 Kept             | Test Gana                                | Holt, Arma H                      | Warmanalo Health Center                                             | Waimanato Health Canter      | 7/26/2913 12-65 494                 |
| and Kapit            | Test SPortal                             | Katopus It. (sam)                 | Warnanato Health Centar                                             | - maintanaly Health Cartes   | 10/25/2018 12:00 404                |
| anje 📰               | Net Shink                                | Rational II, Maad                 | Weimanate meeths Center                                             | problematic results carteer  | 33/25/265.1 £100 PM                 |
| ant 🔤 🖓              | text, silvertal                          | Autoposi in lasso                 | Weinswald Hwelth Center                                             | pratrianalo invalto Center   | 10/08/081 F 4:00 PM                 |
| and kept             | Brot, SPARIA                             | Ketgout III, Tusse:               | Wormanalo Health Center                                             | Waxmunolo Health Cynter      | 10/29/2013 E45 PM                   |
| Calif.               | Test, phone:                             | Rampur It, Issue                  | Warnanalu Health Center                                             | Warmunalo Health Center      | 18/5/2818 645 AM                    |
| and faith            | Rept SPortal                             | Tamastere, Anala                  | Warnanako Health Center                                             | Waimanolo Health Canter      | 8/12/2214 2.02 PM                   |
| Cancelled            | feet; April                              | Offware Drag All M                | Weimenald meeth Certer                                              | visimunalo realth Center     | -4/14/2014 1/00 PM                  |
| Caludad              | Sect Shore                               | THE CHIERA C                      | Weimanate Health Center                                             | problematio result/r carteer | 4(29)2214.245 PM                    |
| and steps            | Test United                              | Lee, Owisfieu K                   | Woimanako Health Center                                             | wainsnoto Health Conten      | 6/25/2914 10:00 AM                  |
| Remove               |                                          |                                   |                                                                     |                              |                                     |
| 1.2                  |                                          |                                   |                                                                     |                              |                                     |
|                      |                                          |                                   |                                                                     |                              |                                     |

• **My Appointments**: Future appointments will be listed. Select include past check box to view past appointments.

#### **MY CHART PAGE**

| Falleniport             |                                                                                                    |
|-------------------------|----------------------------------------------------------------------------------------------------|
| Period Service Barriero | a munite La mar                                                                                                    |
|                         | profit field I assess to the owner of                                                                                                    |
|                         | A CONTRACTOR OF A CONTRACTOR OF                                                                                                    |
| · steps                 | E3 yours                                                                                                    |
|                         | Albertint                                                                                                    |
| · Modumon               | Sector of Longenture & Space                                                                                                    |
| - Granes                | · Mediations                                                                                                    |
|                         | Particular community & Harts                                                                                                    |
|                         | T Conditions                                                                                                    |
| 1140                    | And and an information of Angular                                                                                                    |
| - Instation             | Q take                                                                                                    |
|                         | the line or distincted in digits                                                                                                    |
| Postan.                 | A-Visb                                                                                                    |
| + tructure              | The bars of Advancements In Prophy.                                                                                                    |
|                         | anarunitations                                                                                                    |
|                         | fers been at him states in Super-                                                                                                    |
| 1000                    | / mocedures                                                                                                    |
| Abarasi Draitras        | The local and the second second secon |
| 1.000                   | 5 boarder                                                                                                    |
| * beater                | The fore as interaction is highly                                                                                                    |
| - Artena Instan         | Stockel Hitmay                                                                                                    |
|                         | the second discovery at highly                                                                                                    |
| - Artorian              | C Landy Lindory                                                                                                    |
| fangaja bis             | The fairs as influending in Station                                                                                                    |
| Turking Sing            | Advanced Diractives                                                                                                    |
|                         | Resident Streams & Hally                                                                                                    |
|                         | Contractions                                                                                                    |
|                         | for the other states to the party                                                                                                    |
|                         | and the second second se                                                                                                    |

- These fields will populate once you have requested your Personal Health Record (PHR).
- <u>We recommend all patients to request a copy of their</u> <u>PHR to see what is in your chart and discuss any</u> <u>discrepancies with your Primary Care Provider.</u>

| ratientp               | ortal                                    |                                     | HOME MAR. SOHO | AL LOCALINE RENEW MED    |
|------------------------|------------------------------------------|-------------------------------------|----------------|--------------------------|
| Welcome 1Portal Test   | 1                                        |                                     |                | View My Chart            |
| Request Personal Healt | th Record                                |                                     |                | Trapport Department of a |
| "Practice.<br>"Patient | Waimanalo Health Center                  | v                                   |                |                          |
| A This disclaimer n    | ressage will be presented to users in Ne | MD's Personal Health Record Module. |                |                          |

- Personal Health Record: Select yourself or dependent and click on submit.
  - You will receive your health record in your inbox within a couple of days.
  - This is system generated and no notification of request is sent to the provider.
  - This document can be downloaded and saved as a pdf file.
  - It includes: Allergies, Medications, Problems, Procedures, Results, Advance Directives, Encounters, Family History, Immunizations, Payers, Social History, Vital Signs, Reason for Visit, Chief Complaint, Reason for Referral, Plan of Care, Functional Status, Medications Administered

#### **RENEW MEDICATIONS**

| Manual Andrew Sector Control of Control of C |                                                                                                    |
|----------------------------------------------------------------------------------------------------|----------------------------------------------------------------------------------------------------|
| Select Your Medical Practice                                                                                                    |                                                                                                    |
| act the medical practice that prescribed the medication you wish to renew.                                                                                                    |                                                                                                    |
| Practice: Waimanalo Health Center                                                                                                    |                                                                                                    |
| "Patient: [Self V                                                                                                    |                                                                                                    |
| Select Medications                                                                                                    |                                                                                                    |
| ed the medication you wish to renew.                                                                                                    |                                                                                                    |
| fou currently have no medications selected for renewal, click the Select different medications link to choose the medications                                                                                                    | u.                                                                                                    |
| O Seed offerent mediations Print Media                                                                                                    | atara                                                                                                    |
| Select Plannary                                                                                                    | Renew Medications                                                                                                    |
| ett the phannacy you with to handle the reful.                                                                                                    | 13 Select Your Medical Practice                                                                                                    |
| elected Pharmacy:                                                                                                    | level the medical practice that prescubed the medication you with to renew.                                                                                                    |
| Pharmacy Names WHC Test Pharmacy                                                                                                    |                                                                                                    |
| Address:                                                                                                    | Tractore Warranao Peartn Lenter                                                                                                    |
| Phone Number:                                                                                                    | "Patienti Ser                                                                                                    |
| Fas Number: 008 255-035                                                                                                    | 1) Exist Medications                                                                                                    |
| O Scient different sharman                                                                                                    | Select the medication you wish to remem                                                                                                    |
|                                                                                                    | You currently have so medications selected for renewal, cick the Select different medications link to choose the medication s                                                                                                    |
| Submit Renewal                                                                                                    | Seed Sheret restators     Pro Netse                                                                                                    |
| et Roun and Rouder for this medication refis.                                                                                                    | Check the box next to all medication(s) you would like to have renewed and click the submit outform (flyou do not see your medication                                                                                                    |
| Reside: Reneval of Orgoing Medications.                                                                                                    | lides, prese contect your practice using the secure messaging functionality.                                                                                                    |
| Send to: Lee. Christina                                                                                                    | Dispay any inactive medications that may be svaliable for renewal                                                                                                    |
| Comments                                                                                                    | Precipione name     voire     Description     Start Use     Start Use     Start     Start     Start Use     Start     Start |
|                                                                                                    | DEPO-PROVERA<br>MESOSCIPROCESTERONE ISO MIGAM, internacular every 3 6/28/2014 6/28/2014<br>ACETATE months                                                                                                    |
| Y                                                                                                    | LORADAMED 10 NG take 1 tablet (IONG) by crail 8/26/2013                                                                                                    |
| "Disclaimen If this is a true medical energency please contact your Energency Medical Services (511) or     A     cal your nearest hospital or medical practice.                                                                                                    | ZANTAC 75 T5 MG take 1 table to oral route every 8/28/2013 day with a glass of water                                                                                                    |
| Narcotic or controlled substance medication reflis require an appointment with your Provider and will not<br>be reflined through this ports. Piesse on 80% 25%-7448 for an appointment.                                                                                                    | GUMIDE ER. 2.5 MG take 2 bablet by oral note every 7/15/2014<br>GUMIDE day with breadsa:                                                                                                    |
| ¥                                                                                                    | PRENATAL VELAMINS                                                                                                    |
| Medication renewal requests will be answered Monday through Hiday during normal business hours.                                                                                                    |                                                                                                    |

- Select the medication you want to request to refill. Only active medications will be listed and available to select.
- The list of active medications displays when you click on the select different medications link
- You will also need to select the desired pharmacy you wish to have the prescription sent to.
- You will receive an email notifying you to check your portal when a determination of this refill is made by your provider.
- The message sent to your portal will have the information on the status of your refill request.
- Keep in mind that not all refill requests are approved. Your provider may request for you to schedule an appointment.

#### PRINTING YOUR MEDICATION LIST

| iew Med                  | ications                                                                                                    |                                             |                                                                 |                 |                    | _                   |
|--------------------------|----------------------------------------------------------------------------------------------------|---------------------------------------------|-----------------------------------------------------------------|-----------------|--------------------|---------------------|
| Select Yo                | our Medical Practice                                                                                                    |                                             |                                                                 |                 |                    |                     |
| lect the m               | edical practice that prescribed the mea                                                                                     | lication you wish to r                      | enew.                                                           |                 |                    |                     |
|                          | *Practice: Waimanalo Heal                                                                                                   | th Center                                   | ~                                                               |                 |                    |                     |
|                          | *Patient: Self                                                                                                    |                                             | ~                                                               |                 |                    |                     |
|                          |                                                                                                    |                                             |                                                                 |                 |                    |                     |
| Select M<br>lect the m   | edications<br>edication you wish to renew.                                                                                  |                                             |                                                                 |                 |                    |                     |
| ou curre                 | ntly have no medications selected f                                                                                         | or renewal. click th                        | e Select different medications link                             | to choose the   | medication(s).     |                     |
| Select                   | t different medications                                                                                                    |                                             |                                                                 | ſ               | Print Medications  |                     |
| Check the<br>listed, ple | e box next to all medication(s) you wo<br>asse contact your practice using the se<br>av any inactive medications that may l | uld like to have rene<br>cure messaging fun | wed and click the submit button. If y<br>ctionality.            | ou do not see y | vour medication(s) | •                   |
|                          | Prescription Name                                                                                                    | Dose                                        | Description                                                     | Start Date      | Stop Date          |                     |
|                          | PRILOSEC<br>OMEPRAZOLE                                                                                                    | 20 MG                                       | take 1 tablet at bedtime                                        | 6/5/2014        |                    |                     |
|                          | DEPO-PROVERA<br>MEDROXYPROGESTERONE<br>ACETATE                                                                              | 150 MG/ML                                   | inject 1 milliliter by<br>intramuscular route every 3<br>months | 6/29/2014       | 9/28/2014          |                     |
|                          | LORADAMED<br>LORATADINE                                                                                                    | 10 MG                                       | take 1 tablet (10MG) by oral route every day                    | 8/20/2013       |                    |                     |
|                          | ZANTAC 75<br>RANITIDINE HCL                                                                                                 | 75 MG                                       | take 1 tablet by oral route every<br>day with a glass of water  | 8/29/2013       |                    |                     |
|                          | GLIPIZIDE ER<br>GLIPIZIDE                                                                                                   | 2.5 MG                                      | take 2 tablet by oral route every<br>day with breakfast         | 7/19/2014       | ~                  |                     |
|                          | PRENATAL VITAMINS                                                                                                    |                                             |                                                                 |                 |                    |                     |
| Ø -Indic<br>medicatio    | ates an inactive medication due to it t<br>on is prior to today's date.                                                     | being expired. This is                      | where the end date of the                                       | Sel             | ect Cancel         |                     |
| int Conte                | nt - Internet Explorer                                                                                                    |                                             |                                                                 |                 |                    |                     |
| bout:blar                | ik                                                                                                    | Dese                                        | Description                                                     |                 |                    | Start Data Star Dat |
| PF                       | RILOSEC                                                                                                    | 20 MG                                       | take 1 tablet at bed                                            | time            |                    | 6/5/2014            |
| 0                        |                                                                                                    | 20 1013                                     | take i tablet at bed                                            | ume             |                    | 0/3/2014            |
| M                        | EDROXYPROGESTERONE<br>CETATE                                                                                                | 150<br>MG/ML                                | inject 1 milliliter by<br>3 months                              | intramuscu      | ılar route every   | 6/29/2014 9/28/201  |
| LC                       | DRADAMED<br>DRATADINE                                                                                                    | 10 MG                                       | take 1 tablet (10MG                                             | i) by oral ro   | oute every day     | 8/20/2013           |
| Z/<br>R/                 | ANTAC 75<br>ANITIDINE HCL                                                                                                   | 75 MG                                       | take 1 tablet by ora<br>glass of water                          | l route eve     | ry day with a      | 8/29/2013           |
| GI<br>GI                 | LIPIZIDE ER<br>LIPIZIDE                                                                                                    | 2.5 MG                                      | take 2 tablet by ora<br>breakfast                               | l route eve     | ry day with        | 7/19/2014           |
| PF<br>PF<br>(<           | RENATAL VITAMINS<br>RENATAL VITS W-CA,FE,FA<br>:1MG)                                                                        | A.                                          | take 1 tablet by ora                                            | l route eve     | ry day             | 8/20/2013           |
|                          |                                                                                                    |                                             |                                                                 |                 |                    |                     |

- You have access to print your active medication lists
- If you click on Print Medications link you will be prompted to select the printer.

### LOGGING OUT

| HOME MAIL SCHEDULE MY CHART RENEW MEDICATIONS PATIENT EDUCATION SETTINGS |
|--------------------------------------------------------------------------|
|                                                                          |
|                                                                          |

HEALIHGARE

• For your security, it is best to log out of the portal after each use.

### LOGGING ON IN THE FUTURE

|                      |                 | Already a member?                                                                                                    |
|----------------------|-----------------|----------------------------------------------------------------------------------------------------|
|                      |                 | Welcome!                                                                                                    |
| PATIENT              | PORTAL          | Please note that the username and password fields are case<br>sensitive and the password must contain at least one number. |
| Connect to a healthi | er way of life. | Username                                                                                                    |
| Learn more           |                 | Username                                                                                                    |
|                      |                 | Password                                                                                                    |
|                      |                 | Password                                                                                                    |
| EXISTING PATIENT     | NEW PATIENT     | Need help with your username and password?                                                                                 |
| Login                | Signup          |                                                                                                    |
| LUYIT                | l oigirup       | LOGIN                                                                                                    |

- The portal enrollment link can be accessed from various locations on the WHC website at waimanalohealth.org (See page 4 for details)
- You may also go directly to the Login screen at <u>www.nextmd.com</u>
- Type in your username and password and click on Log In. Username and password are case sensitive

#### LOCKED ACCOUNTS

- If you fail to properly log in to your portal account after 4 attempts, the system will lock your account for 20 minutes.
- If WHC locks your account, you will be notified through your email address we have on file.

#### FORGOT USERNAME/PASSWORD

| Username                |                     |
|-------------------------|---------------------|
| Username                |                     |
| Password                |                     |
| Password                |                     |
| Reed help with your use | rname and password? |

 Click on the "Need help with your username and password" link shown above.

#### FORGOT USERNAME

| F                               | Forgot your Login information?                                                       |  |  |  |  |
|---------------------------------|--------------------------------------------------------------------------------------|--|--|--|--|
| I'm having problems signing in. |                                                                                      |  |  |  |  |
|                                 | ● I forgot my Username                                                               |  |  |  |  |
|                                 | Please enter your information below so that we can locate your account. Last Name: • |  |  |  |  |
|                                 | Email address: *                                                                     |  |  |  |  |
|                                 | Date of Birth (mm/dd/yyyy): *                                                        |  |  |  |  |

- Select I forgot my Username
- Input your last name, your email WHC has on file, and your birth date.
- You will need to complete your Last name, email address, and birthdate
- Click on submit when items are completed.
- You will receive an email with your username

#### FORGOT PASSWORD

I forgot my Password

| Please enter your information | below so that we can locate your | account. |
|-------------------------------|----------------------------------|----------|
| Username: *                   |                                  |          |

- I forgot my Password
  - Select I forgot my Password
  - Type in your username (case sensitive)
  - You will be asked to answer one of your security questions
  - You will be sent an email. Select forgot password link
  - You will be asked to create a password and select your security questions.

| ۲ | ave my password reset token                                                                                                    |
|---|----------------------------------------------------------------------------------------------------|
| P | se enter your information below so that we can locate your account. Your password reset tok<br>Ild have been provided by your practice. |
|   | Reset token: *                                                                                                    |
|   | Email address: *                                                                                                    |
|   | Date of Birth (mm/dd/yyyy): *                                                                                                    |
|   |                                                                                                    |

- Request a reset token from WHC
  - Type in your reset token, email address, and birth date
  - You will be asked to answer one of your security questions
  - You will be asked to create a password and select your security questions

 $\label{eq:copyright} @ 2017 \ Waimanalo \ Health \ Center \ Patient \ Portal \ User \ Guide. \ All \ rights \ reserved.$